# Condor 2 Soaring Simulator

Part 2

## Links

- <u>www.Discordapp.com</u>
- <u>https://www.condor-club.eu/home/1/</u>
- <u>https://www.7-zip.org/</u>
- <u>https://www.hw-group.com/software/hw-vsp3-virtual-serial-port</u>
- Don't forget help on the Condor site and Google

## Tonight's Topics

- Discord Chat App
- Loading Landscapes
- Multiplayer
- Ad-Hoc Hosting multiplayer
- Xcsoar from Condor

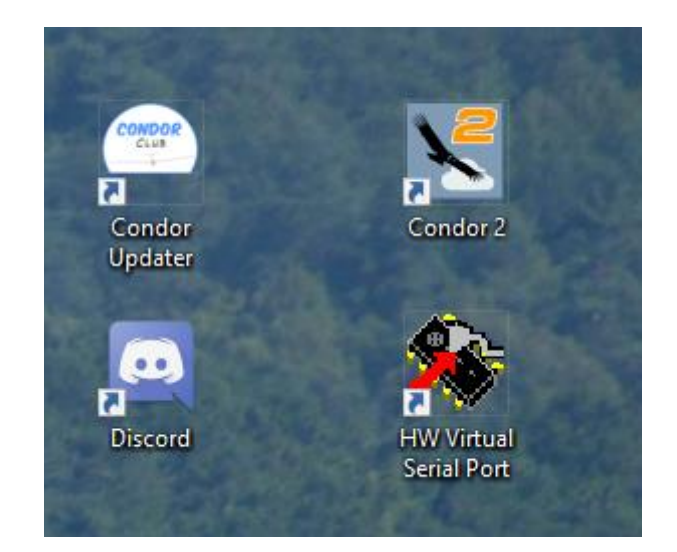

## Discord

- Download the App and install
- Can use smartphone and earphones
- Can use headset on PC
- Gliding on the Downs
- <u>https://discord.gg/9p9SnJj</u>

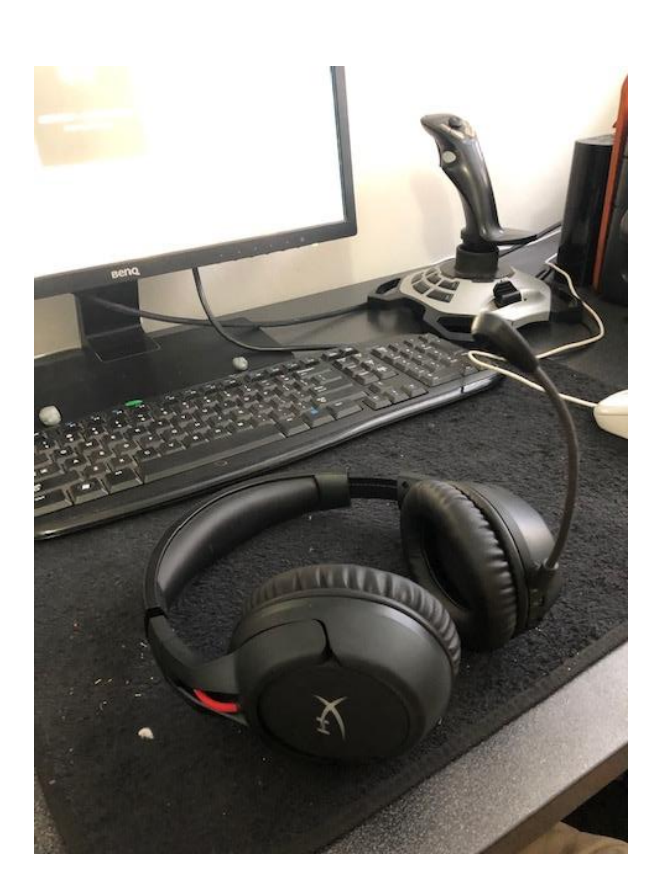

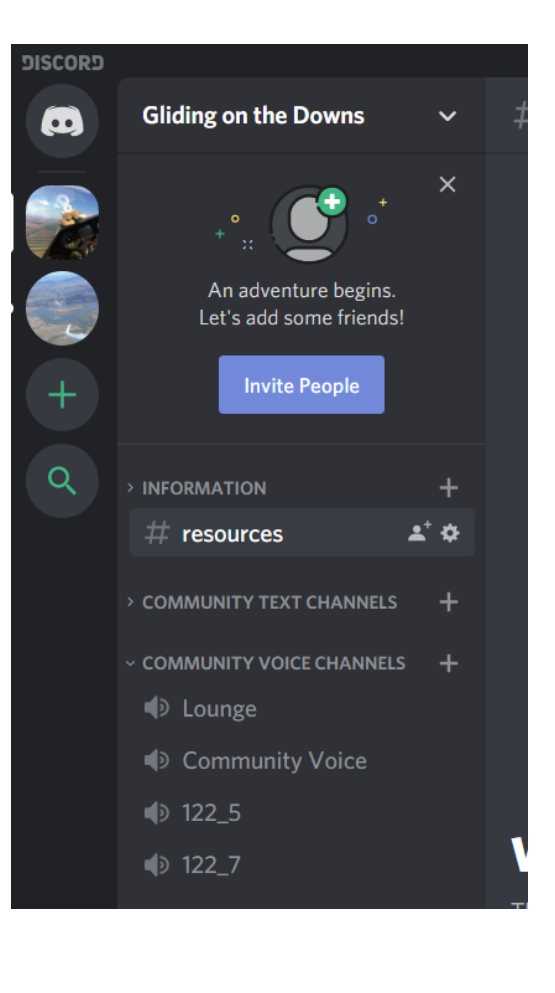

## Loading Landscapes – Condor Club

### Install 7 Zip archive utility

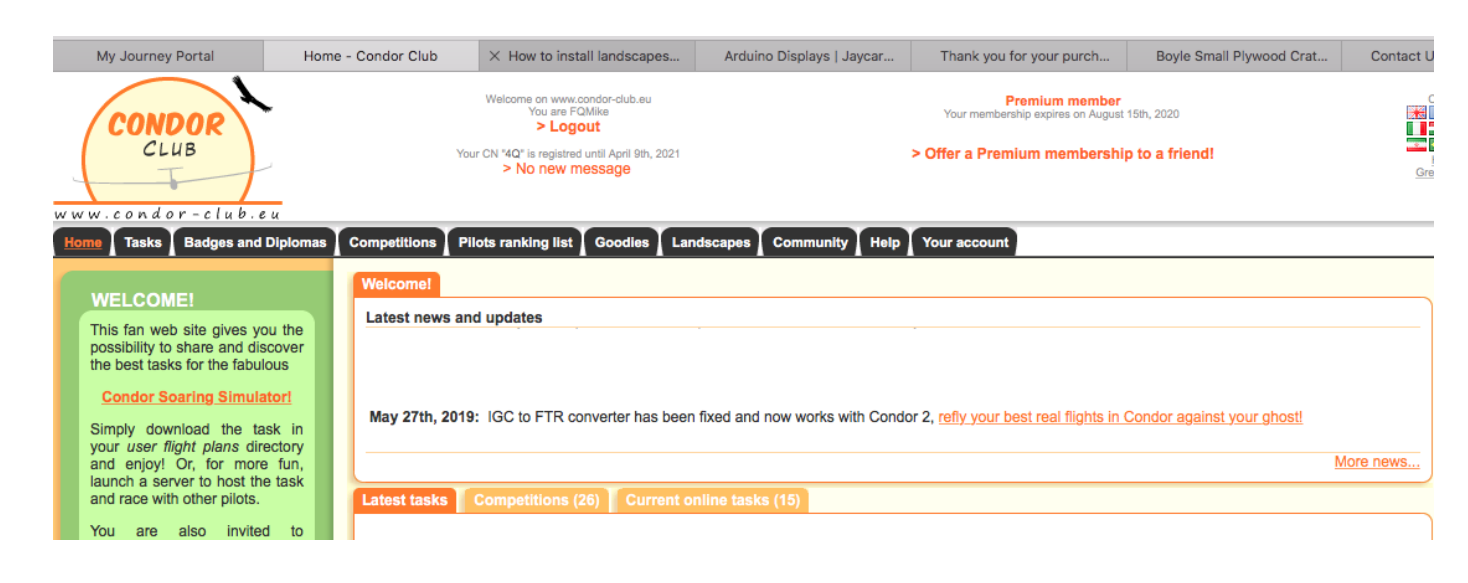

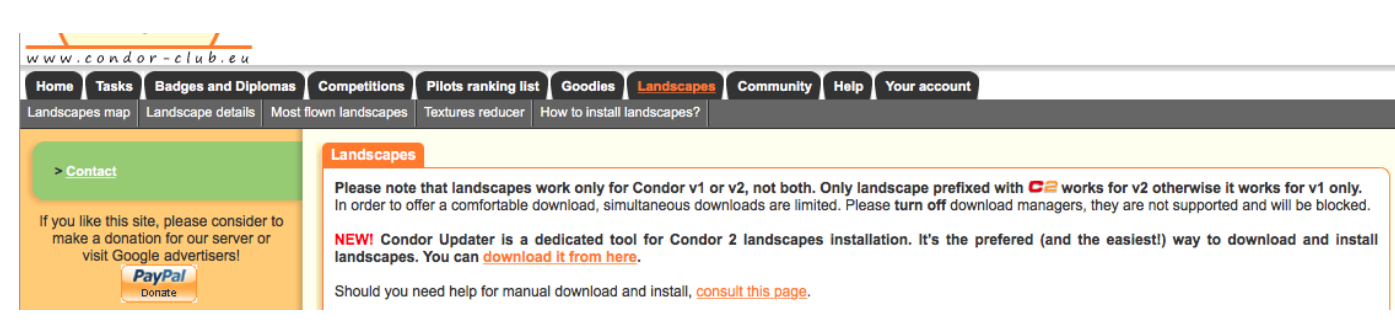

Download from here – free but slow and clunky or... Get an account -

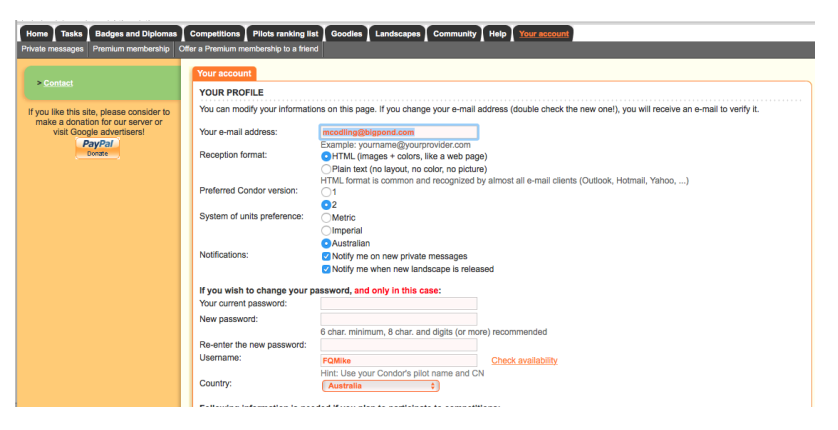

### Register competition call etc.

### Loading Landscapes – Condor Updater

### Much easier from here Incorporates crash recovery

| 📼 Condor Updater  |                                                                                                    |         |
|-------------------|----------------------------------------------------------------------------------------------------|---------|
| $\equiv$ Condor l | Jpdater Condor version: 2.1.1<br>Hangar version: 13<br>Condor Updater: 1.2.7073 (build 38524)             |         |
| New & Update      |                                                                                                    |         |
| Installed         | Your Condor Club's personal account key:<br>6F135555AA9BAFEC9250375CC0927033AF4BEFA17C43640B74683D75803DC | Get Key |
| Patch masked      | Condor's Landscapes directory, generally in Condor subdirectory:                                          |         |
| -o                | C:\Program Files (x86)\Condor2\Landscapes Download directory, where to save packages:                     | Change  |
| 1 About           | C:\Users\HTPC\Downloads                                                                                   | Change  |

#### 营 Condor Updater

Ξ

0

| Name                                         | Released (YMD) | Disk space needed | Downloadable package    |  |
|----------------------------------------------|----------------|-------------------|-------------------------|--|
| Recent landscapes                            |                |                   |                         |  |
|                                              |                |                   |                         |  |
| Barcelona C2 1.0 by SEGUI                    | 2020-04-01     | 10.25 GiB         | 5.57 GiB in 6 file(s)   |  |
| Cordoba 1.00 by Mebarg                       | 2020-04-01     | 2.98 GiB          | 1.51 GiB in 3 file(s)   |  |
| Denmark 5.30 by Chris Oxholm - EPX           | 2020-04-10     | 23.53 GiB         | 4.34 GiB in 6 file(s)   |  |
| 🗌 Draak v3 3.0 by Jeffray                    | 2020-03-27     | 7.99 GiB          | 2.63 GiB in 3 file(s)   |  |
| Gomez 1.0 by DELGADO.L                       | 2020-04-01     | 640.05 MiB        | 260.33 MiB in 2 file(s) |  |
| Logan2 0.9 by PS                             | 2020-03-20     | 24.08 GiB         | 7.66 GiB in 7 file(s)   |  |
| West Germany 3 1.01 by Martin Lonien         | 2020-03-27     | 16.13 GiB         | 4.76 GiB in 3 file(s)   |  |
| West Germany 3 - High resolution 1.01 by Ma  | 2020-03-27     | 53.63 GiB         | 17.74 GiB in 9 file(s)  |  |
| UWest Germany 3 - Ultra high resolution 1.01 | 2020-03-27     | 203.63 GiB        | 76.18 GiB in 41 file(s) |  |
| Landscapes available                         |                |                   |                         |  |
| Arc Alpin2 0.6 by Dgtfer                     | 2019-02-18     | 45.62 GiB         | 28.02 GiB in 16 file(s) |  |
| Aeroclube Tatui 1.0 by Renequeiroz           | 2020-01-19     | 3.63 GiB          | 1.82 GiB in 3 file(s)   |  |
| □ Algérie 1.0 by SEGUI                       | 2019-01-30     | 18.94 GiB         | 10.41 GiB in 12 file(s) |  |
| Andalucia C2 1.00 by Danpal                  | 2019-10-11     | 12.06 GiB         | 6.21 GiB in 6 file(s)   |  |
| Arizona 2 1.00 by Danpal                     | 2018-07-13     | 5.41 GiB          | 3.47 GiB in 4 file(s)   |  |
| Bebedouro 2 1.10 by Renequeiroz              | 2018-07-13     | 4.64 GiB          | 1.74 GiB in 3 file(s)   |  |
| Belgium C2 1.00 by Danpal                    | 2019-02-07     | 7.25 GiB          | 4.30 GiB in 5 file(s)   |  |
| Big Elba 2 1.1.0 by Pat67                    | 2018-05-28     | 6.33 GiB          | 3.64 GiB in 4 file(s)   |  |
| ☐ Big Pyrénées 2 1.00 by Pat67               | 2018-04-10     | 14.73 GiB         | 8.40 GiB in 8 file(s)   |  |
| Buenos Aires 1.0 by Renequeiroz              | 2019-08-12     | 5.29 GiB          | 2.29 GiB in 3 file(s)   |  |
| Canaria 1.00 by Danpal                       | 2019-05-21     | 838.80 MiB        | 239.50 MiB in 1 file(s) |  |
| Cascade Range 2.0 by Dgtfer                  | 2018-05-21     | 18.67 GiB         | 8.00 GiB in 10 file(s)  |  |
| Centro Italia 1.0 by SEGUI                   | 2019-05-24     | 9.86 GiB          | 4.65 GiB in 7 file(s)   |  |
| Champagne 2 0.2 by Vnks                      | 2020-02-05     | 12.54 GiB         | 6.73 GiB in 6 file(s)   |  |
|                                              | 2010-02-24     | 2.64.CiP          | 642 46 MiR in 1 filo(a) |  |

### Files on your PC

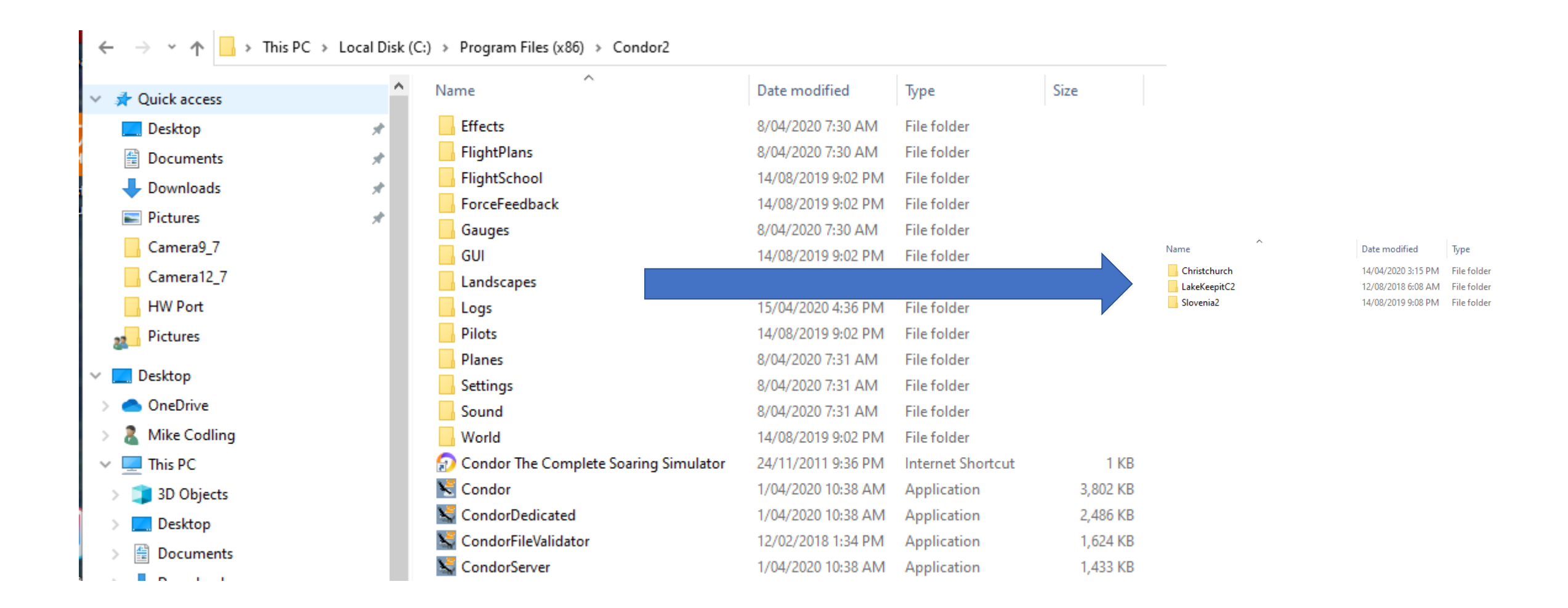

## Downloads go to Download folder ;-)

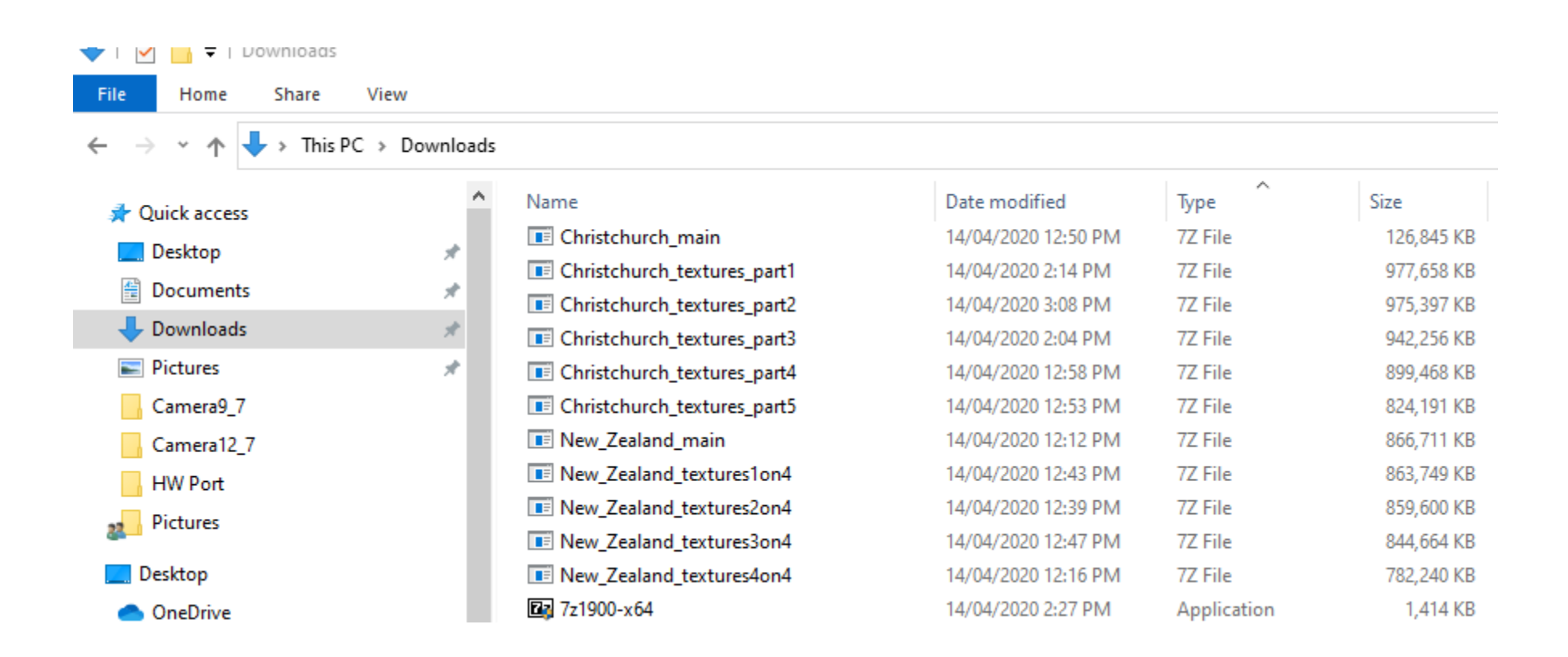

## Multiplayer – <u>www.condorsoaring.com</u>

### Must have scenery installed May need a password

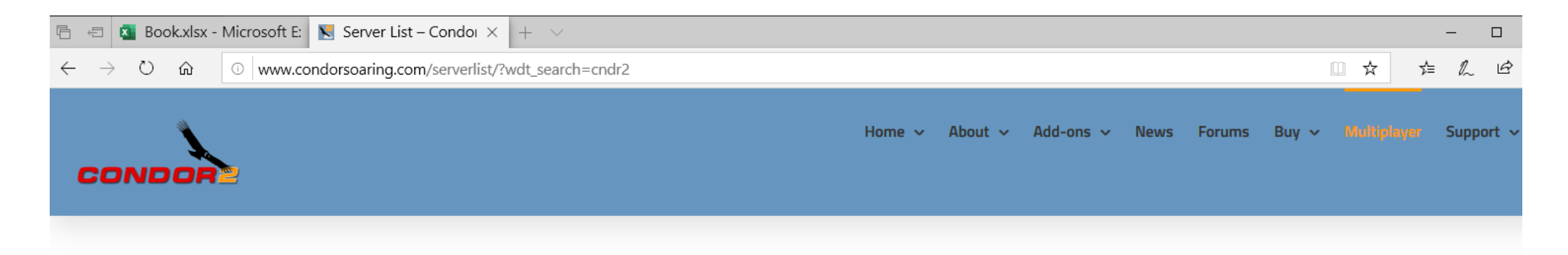

#### **Server List**

#### This page refreshes automatically every few minutes

Choose your Condor version with the buttons below, then click Join on the server button

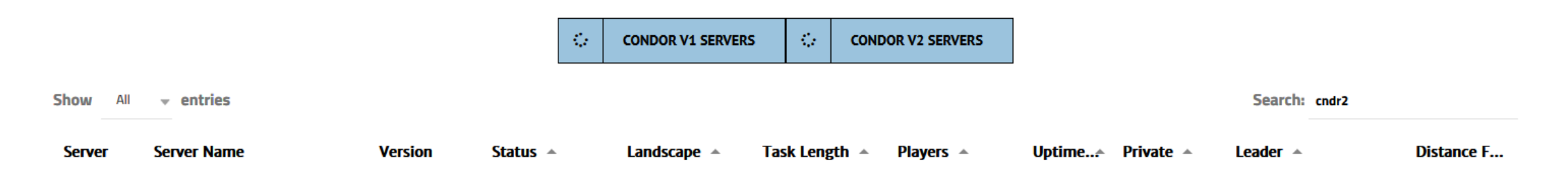

### Multiplayer – Ad-Hoc Hosting

### Open a port in your router Open a port in your firewall

| Firewall        | Port Forwarding                          |                 |                         |                          |     |
|-----------------|------------------------------------------|-----------------|-------------------------|--------------------------|-----|
| Port Forwardii  | ng                                       |                 |                         |                          |     |
| 🖲 servers 🛛 gam | e 🔍 vpn 🔵 audio/vi                       | deo 🛛 remote ac | cess 🛛 Instant Messagin | g and Telephony IP 🛛 p2p | )   |
|                 |                                          |                 |                         |                          |     |
| Console ip c    | am                                       |                 |                         |                          |     |
| Console ip c    | am<br>Please select<br>Protocol          | •<br>WAN port   | LAN port                | Destination IP           | +/- |
| Console p c     | am<br>Please select<br>Protocol<br>TCP v | • WAN port      | LAN port                | Destination IP           | +/- |

Set task, include time of day, start gate info Set the weather Choose glider , set wing loading etc. Notams – set airborne, thermal helpers etc. Allow recovery etc.

### Start Server

| Join | AKPD V2-2            | 2.1.1.0 | Joinit Joining Ens | bled 2 v:0.6 | 100 km | 0/64 | 0 Min  | No  | 0     |
|------|----------------------|---------|--------------------|--------------|--------|------|--------|-----|-------|
| Join | Team-EDXE            | 2.1.1.0 | Joining Enab       | PortaWestf   | 173 km | 0/32 | 2 Min  | Yes | 0     |
| Join | AussieBase           | 2.1.1.0 | Joining Enab       | Slovenia2 v  | 29 km  | 1/15 | 5 Min  | Yes | <br>0 |
| Join | SGS Quaracup         | 2.1.0.0 | Joining Enab       | AA2 vi0.5    | 178 km | 0/12 | 4 Min  | Yes | 0     |
| Join | VLD.DSVU.DK 12 tasks | 2.1.1.0 | Joining Enab       | Denmark5 v   | 237 km | 0/64 | 13 Min | No  | 0     |

| Server name:   | Max players:              |
|----------------|---------------------------|
| AussieBase     |                           |
| Porte          | 15                        |
| 56278          | Max ping:                 |
| Deserved       | 1000 ms                   |
| Keepit19       | Join time limit [min]:    |
| Max towplanes: | 8 min                     |
|                | Advertise on Web          |
|                | Advertise manual IP:      |
|                | Automatic port forwarding |

## XCsoar from Condor

- Connects your tablet running XCsoar or Tophat to Condor using Wifi.
- 1. Connect your tablet to your Wifi
- 2. In your router fix the ip address to the tablet (static lease)
- 3. Install HW virtual serial port and set up.
- 4. Load Condor and set up serial port

## Wifi to your tablet and fix IP address

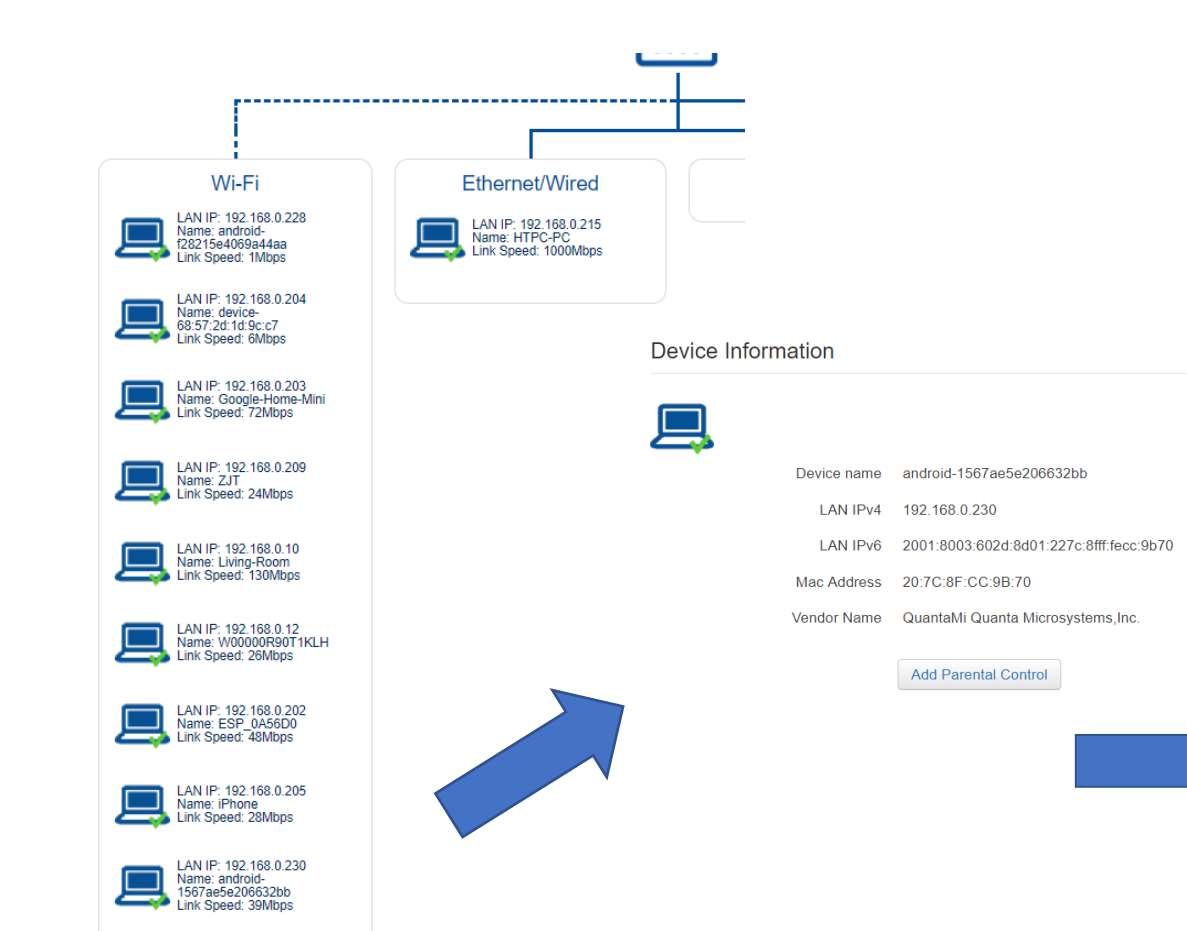

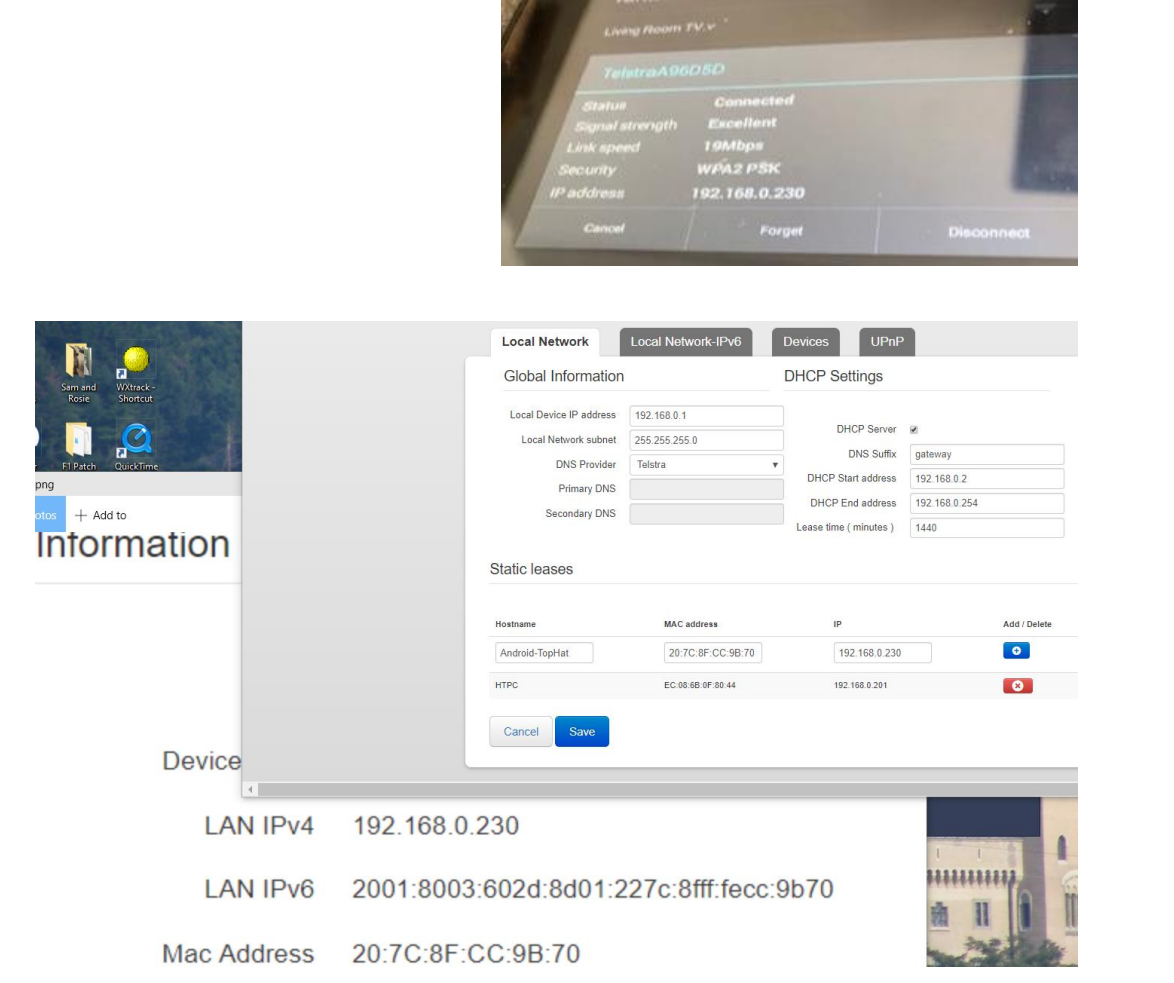

.....

### Load HW Virtual Serial Port and Setup

### Do Not open Condor until after this is done

| $\leftarrow$ | · > C           | → C  hw-group.com/software/hw-vsp3-virtual-serial-port |                 |                |               |   |  |
|--------------|-----------------|--------------------------------------------------------|-----------------|----------------|---------------|---|--|
| 3            | Getting Started | 👭 SBS On Demand                                        | Catch 🦲 Weather | Gliding Online | Gliding Comps | 1 |  |
|              | HWg             | roup®                                                  |                 |                |               |   |  |
|              | Products        | Solutions                                              | Support         | Contact        |               |   |  |
|              | Devices         | Sensors                                                | Accessories     | Software       | Canceled      |   |  |

A Products Software HW group HW VSP3 - Virtual Serial Port

#### HW VSP3 - Virtual Serial Port

HW VSP is a software driver that adds a virtual serial port (e.g. COM5) to the operating system and redirects the data from this port via a TCP/IP network to another hardware interface, which is specified by its IP address and port number. HW VSP3 support even NT Services and 64 bit Windows 8.

Licence type: Freeware

SW version: HW VSP3 Single HW VSP3 Multi

| HW Virtual Serial Port - HW VSP3 (Admin acce                                                                                              | 200       |      | - 🗆 X     |  |  |
|----------------------------------------------------------------------------------------------------|-----------|------|-----------|--|--|
|                                                                                                    |           |      |           |  |  |
| UDP Search Virtual Serial Port Settings Advance                                                                                           | d About   |      |           |  |  |
| General                                                                                                    |           |      |           |  |  |
| Port Name: IP Address:                                                                                                    |           |      | Port:     |  |  |
| COM5 <=> 192.168.0.23                                                                                                    | 0         | -    | : 4353    |  |  |
| External NVT Commands Port: 2003                                                                                                    |           |      |           |  |  |
| └ ASB                                                                                                    |           |      |           |  |  |
| Status: -                                                                                                    | Status: - |      |           |  |  |
| Baud: -                                                                                                    |           |      |           |  |  |
| Bits: -                                                                                                    | Counters  |      |           |  |  |
| Parity: -                                                                                                    | VSP:      | LAN: | QUEUE:    |  |  |
| Stopbits: -                                                                                                    | Rx: 0     | 0    | 0         |  |  |
| Handflow: -                                                                                                    | Tx: 0     | 0    | 0         |  |  |
|                                                                                                    |           |      |           |  |  |
| HWg-ste<br>www.HW-group.com<br>Version 3.1.2<br>HWg-ste<br>Simple WEB Thermometer with SNMP<br>- Email alert<br>- Availabe in PoE version |           |      |           |  |  |
| Version 3.1.2                                                                                                    |           |      | 1687 Lond |  |  |
|                                                                                                    |           |      |           |  |  |

### Load Condor and set up port

| Condor version 2.1.1 |                                       |                |
|----------------------|---------------------------------------|----------------|
|                      |                                       | Pilot: M       |
| PILOT                |                                       |                |
|                      | ETUP                                  | ×              |
|                      | GRAPHICS SOUND INPUT NETWORK OPTIONS  |                |
| FLIGHT SCHOO         | Instruments Miscellaneous             | NMEA output    |
| FREE FLIGHT          | Units Language                        | Enable         |
| MULTIPLAYER          | Altimeter setting Default FOV: 80 de  | 2g Port        |
| VIEW REPLAY          | Vario time constant Auto view panning |                |
| FLIGHT ANALYS        | 1.0 s View smoothing                  | Smoke options  |
|                      | EVario time constant                  | Color          |
|                      | Averager time constant                | r Red / Blue V |
| SETUP                | 20 s Screenshots type                 | Realistic      |
| HELP                 | BMP                                   |                |
| EXIT                 |                                       |                |
|                      |                                       | Cancel OK      |

### Set up devices in Tophat/ XCsoar

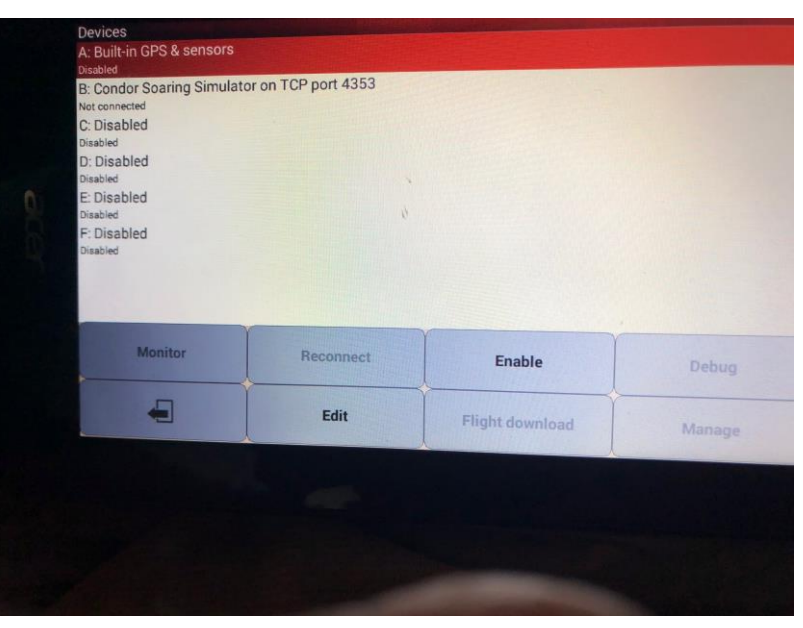

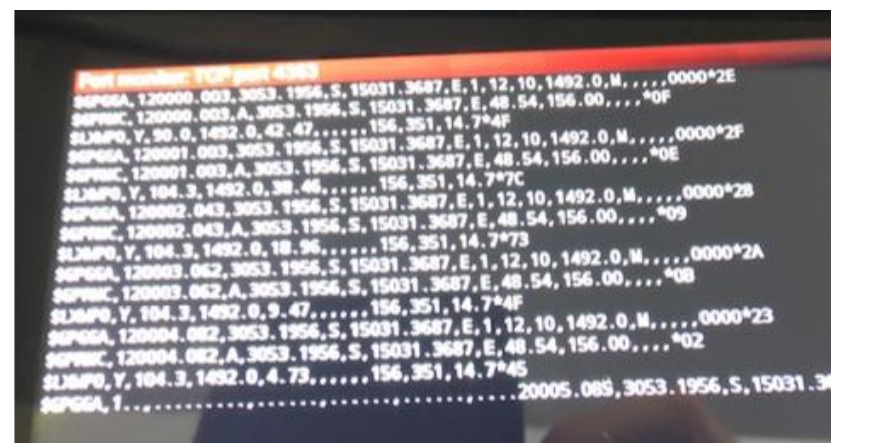

### Success !

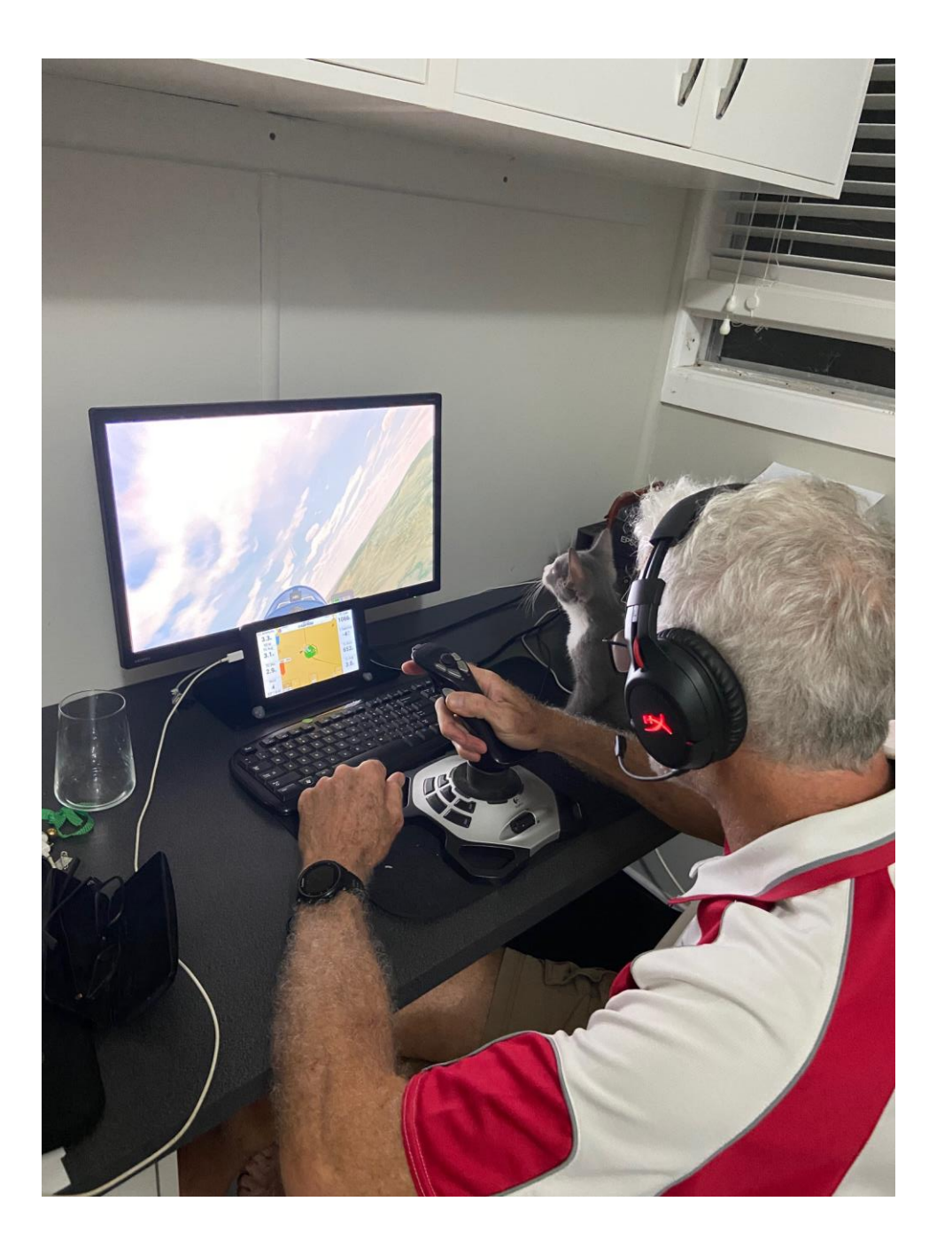